## How to Wiley

"OpenOnline" is Open Access in Wiley Language

- 1. You must be the responsible corresponding author
  - Send from your mpikg mail address, give MPIKG as affiliation
- 2. You must publish open access in one of Wiley's fully open access journals or a subscription journal that offers OnlineOpen (hybrid journal)
  - Attention: Some few journals do not offer OnlineOpen
- 3. You must choose **OnlineOpen at the point of acceptance**: you are invited to view your article on your Author Services Dashboard.

DOI: 10.1002/anie.201906577 and 10.1002/ange.201906577 for citing the article before page numbers are available, please use this DOI number.

| D    | D   | n      | 11     | - |
|------|-----|--------|--------|---|
| Dear | Dr. |        |        |   |
|      |     | $\sim$ | $\sim$ |   |

Thank you for your submission of 27 May 2019. We have received consistent positive reports (see below

[...]

We look forward to receiving the final version of this paper soon.

## **OPEN ACCESS**

You will receive an e-mail shortly to find out whether the cost of publishing your manuscript Open Access is covered by one of our national agreements, check our website: <u>https://authorservices.wiley.com/author-resources/Journal-Authors/open-access/affiliation-policies-payments/index.html</u>. Please note that it is important to correctly select the affiliation of the primary corresponding author to qualify for these funds.

Kind regards,

Dr. Volker Jacob Senior Associate Editor

- 4. Look for your article on the author services dashboard
  - a. If you see the note "Wiley has an agreement with your institution, Max Planck Society, to convert..." just click on "Select OnlineOpen" and follow the prompts on screen.
  - b. You may be asked to confirm your affiliation, please tick off "Yes, I would like..."
- 5. You publish in an **Open Access journal (all articles are oa):** 
  - During submission, select
    - "I believe a third party will pay the publication charge for this article"
    - Tick **"some institutions and funding agencies have agreed ..."** and enter the code for MPG, which is **D498**, into the submission field
    - o Complete the rest of the submission process

➔ You will receive a confirmation e-mail

**Once the paper is published (Early Views or paper issue), you cannot order OA any m**ore.